# 上合示范区跨境贸易服务中心平台 操作手册—上合商城

# 前言

感谢您使用《上合示范区跨境贸易服务中心平台》。

本手册包含的内容可以帮助您进行有效的上合示范区跨境贸易服务中心平台使用,主要包括一下内容:

- ▶ 业务概述
- ▶ 操作建议
- ▶ 详细的操作流程

在手册的前言部分还向您提供了获得其它帮助信息的途径及编写约定。

### 1、上合示范区跨境贸易服务中心平台概述

#### 1.1 项目概述

因中国-上海合作组织地方经贸合作示范区建设需要,促进上合组织国家和"一带一路" 国家城市间交流,通过建设国际物流中心、现代贸易中心、双向投资合作中心、商旅文化交 流中心、海洋合作中心,形成与上合组织国家和"一带一路"国家地方间合作示范区,全力 打造"一带一路"国际合作新平台。

为促进上合组织经贸合作、辐射一带一路为主要目的,需打造的一个融合贸易、物流、 金融、IT 的一站式跨境贸易服务中心,提供线上的贸易服务、电子商务、信息互联,线下的 物流通道、产业商谷、金融结算等综合性一站式服务。通过跨境贸易服务中心的建设,以此 为纽带,将贸易链条中的各类资源、服务集聚后进行有机融合,提升服务能力,实现产业互 联和政企互动,促进示范区经济健康有力发展。同时,跨境贸易服务中心将结合通关新模式 为示范区企业提供一站式的通关服务平台,包含政务和商务两方面,实现政企数据互联,既 方面企业关于注册、备案、申报、实操等操作,也满足监管部门的监管需求,并以此为基础, 建立一个赋能、创新、智慧、融合的上合国家跨境贸易新生态。

搭建上合示范区跨境贸易服务中心信息平台,包括综合服务平台门户子系统、上合商品 交易商城、一般贸易进出口服务系统、跨境电商出口申报服务系统、多式联运物流服务系统、 供应链金融服务系统、基础数据交换系统、营运分析展示系统以及相应的应用支撑系统,打 造的一个融合贸易、物流、金融、IT 的一站式跨境贸易服务中心。

#### 1.2 建设内容

(1) 建设成熟的上合示范区跨境贸易服务中心,建设内容包括:

①综合服务门户系统。为园区、贸易企业、跨境电商等提供一站式服务。

②上合商城平台。通过搭建商城,为平台企业提供商品展示、采购、询盘、交易等功能。

③跨境电商出口申报平台。通过平台建设,便于园区跨境电商企业开展 9710/9810/9610 业务,实现将订单、运单、收款单、离境单等箱管数据与海关总署通道进行对接,满足申报 要求。

④一般贸易服务系统。为园区中小企业提供对外贸易综合服务,包括制单、代理出口、 代理退税、金融信保等服务。

3

⑤跨境物流服务系统。既为客户提供全程的跨境电商供应链服务,也为园区物流企业提供标准的供应链软件。

⑥金融保险服务系统。为电商企业提供信用保险、收汇、退税、融资等服务

⑦基础数据交换系统。提供数据管理、数据交换、外部接口。

⑧营运分析展示系统。通过大数据+IT 技术,对上合经济合作示范区园区的进出口贸易额、箱量、物流动态等信息进行分析和展示。

2、门户子系统

#### 2.1 注册

| *企业名称:   |                  |  |
|----------|------------------|--|
| *社会信用代码: |                  |  |
| *电子邮箱:   |                  |  |
| * 昵称:    |                  |  |
| *用户名:    |                  |  |
| *登陆密码:   |                  |  |
| "密码确认:   |                  |  |
| *手机号码:   |                  |  |
| *企业美型:   | □采购商 □供应商        |  |
|          | 我已阅读,理解并同意遵守平台规则 |  |

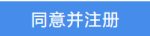

- (1) 企业名称、社会信用代码、用户名和手机号码具有唯一性,不可重复。
- (2) 注册时所选的企业类型不同,则后台分配的角色和权限也不相同。
- (3) 每家企业首位注册的用户默认为该企业管理员,如需添加子账号,可在后台进行操作,如下图所示:

| 后台管理平台            | =                                                  |                           |          | 3                 | 文 🔹 🔒 锁屏 🗙 全屏 🥋 张三                    |
|-------------------|----------------------------------------------------|---------------------------|----------|-------------------|---------------------------------------|
| zhangsan          | ● 野営寺援 页首 ▶                                        | 词盘信息管理 ◎ 用户地址 ◎ 订单 ◎ 商品   | 品收蔵      | 息 0 采购信息管理 0 报价信息 | 11111 11111 1111111111111111111111111 |
| # 首页              | 公司名称:                                              | 登录账号:                     | 用户状态: 所有 | • 創建时间: 开始时间      | - 结束时间 <b>Q 搜索 C 重置</b>               |
| ◆ 系统管理            | ▼ +新谱 2 株政 ×                                       | 添加用户<br>303 其太//:==       |          | - 🖾 ×             | Q (2 (3 (3 ++                         |
| 账号管理              | □ 登录账号 ♦                                           |                           |          |                   | 操作                                    |
| 💩 集中采购            | < lisi                                             | * 手机号码: 请输入手机号码           | 用户状态:    | 0                 | ▲修用 ★副除 4、重置密码                        |
| ☆ 采购商中心           | <ul> <li>Zhangsan</li> <li>显示第1到第2条记录。)</li> </ul> | * 登录账号: 请输入登录账号<br>总共 2 条 | * 登录密码:  | 请输入登录密码 4.        |                                       |
| 曾供应商中心 ▼ 本□ 50000 | <u></u>                                            | 角色: 采购商 供应商               |          |                   |                                       |
| 1 阿爾肖羅            |                                                    |                           | ✔保存      |                   |                                       |
|                   |                                                    |                           |          |                   |                                       |
|                   |                                                    |                           |          |                   |                                       |
|                   |                                                    |                           |          |                   |                                       |
|                   |                                                    |                           |          | 确定 关闭             |                                       |
|                   |                                                    |                           |          |                   | © 2021 ILD Copyright                  |

### 2.2 登录

| ● 上合示范区•跨境贸易服务中心 |                                |       |
|------------------|--------------------------------|-------|
|                  | 登录<br>(消絶入用户名<br>(消絶入法明<br>(万分 |       |
|                  | 95费王丽                          | 5:记录码 |

| 上合示范区 | ·跨境留 | 易服务中心 | 版权所有 |
|-------|------|-------|------|
|-------|------|-------|------|

- (1) 用户根据注册时填写的用户名和密码进行登录。
- (2) 若用户忘记密码,可点击"忘记密码"按钮,在弹出框内输入注册的手机号进行密码重置,平台将发送重置后的新密码至对应手机号,如下图所示:

| 重置密码   |      | - 🛛 × |
|--------|------|-------|
| *手机号码: |      |       |
|        | 重置密码 |       |
|        |      | 关闭    |

# 3、上合商城

3.1 商品挑选

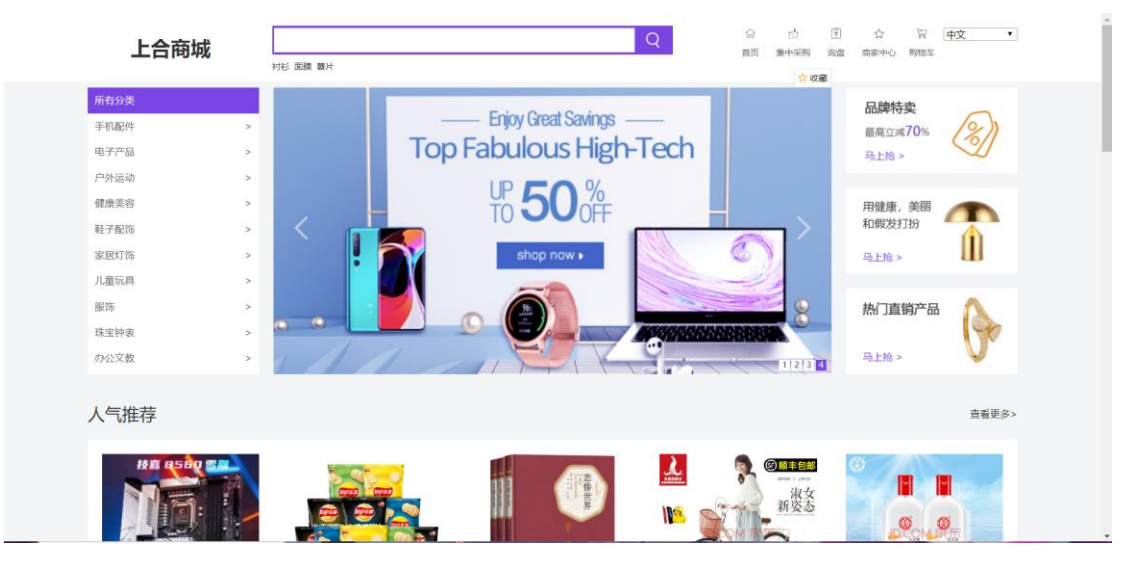

- (1) 用户可在商城首页根据分类挑选心仪商品。
- (2) 点击"查看更多"按钮进入商品列表页,如下图所示:

| 上合商城                |                      |                            | Q<br>前页 8                                  | 合 団 ☆ 〒 中文<br>中米約 海島 南本中心 約88年 |
|---------------------|----------------------|----------------------------|--------------------------------------------|--------------------------------|
| <b>铜品筛选</b> 共 6个商品  |                      |                            |                                            |                                |
| 人气 🕴 销量 🕴 新品 🖡 价格   | 0                    |                            |                                            | 1/1 < >                        |
| ¢.                  |                      | ۵<br>۵<br>۷<br>۷<br>۲(±9)۴ |                                            |                                |
| ¥30.0               | ¥999.0               | ¥12.0                      | ·439 · · · · · · · · · · · · · · · · · · · | ¥12.0                          |
| 少少高                 | 半硕 (ASUS) TUF GAMING | 大宝SOD蜜                     | 凤凰牌女士自行车                                   | 悲慘世界                           |
| 889898              | 1010910              | 161616                     | 060808                                     | tenete                         |
|                     |                      |                            |                                            |                                |
|                     |                      |                            |                                            |                                |
| ¥9.0<br>乐事题片<br>前前前 |                      |                            |                                            |                                |

(3) 在顶部文本框内输入关键字,系统将根据关键字查询相关商品,如下图所示:

| 上合商城                                                                                                    | 车 |             |              | Q            | 合     | 亡<br>集中采购 | 軍   | ☆<br>商家中心 | 12<br>照他车   | 中文   | ~ |  |
|----------------------------------------------------------------------------------------------------|---|-------------|--------------|--------------|-------|-----------|-----|-----------|-------------|------|---|--|
| 商品筛选 共1个商品                                                                                                    |   |             |              |              |       |           |     |           |             |      |   |  |
| <b>关键字:</b> 车                                                                                                    |   |             |              |              |       |           |     |           |             |      |   |  |
| 人气 ↓ 销量 ↓ 新品 ↓ 价格 ↓                                                                                                    |   |             |              |              |       |           |     |           | <b>1</b> /1 | < 2  | > |  |
| Kanaka<br>Kanaka<br>Ka |   |             |              |              |       |           |     |           |             |      |   |  |
|                                                                                                    |   |             |              |              | < 上一页 | 1         | 下一页 | > 共1页     | [到第 1       | 1页 碍 | 椗 |  |
|                                                                                                    |   | 隐私声明   服务支持 | 5   服务条款   合 | 1作伙伴   意见与建议 |       |           |     |           |             |      |   |  |

(4) 点击商品图片,进入商品详情页查看商品详情,如下图所示:

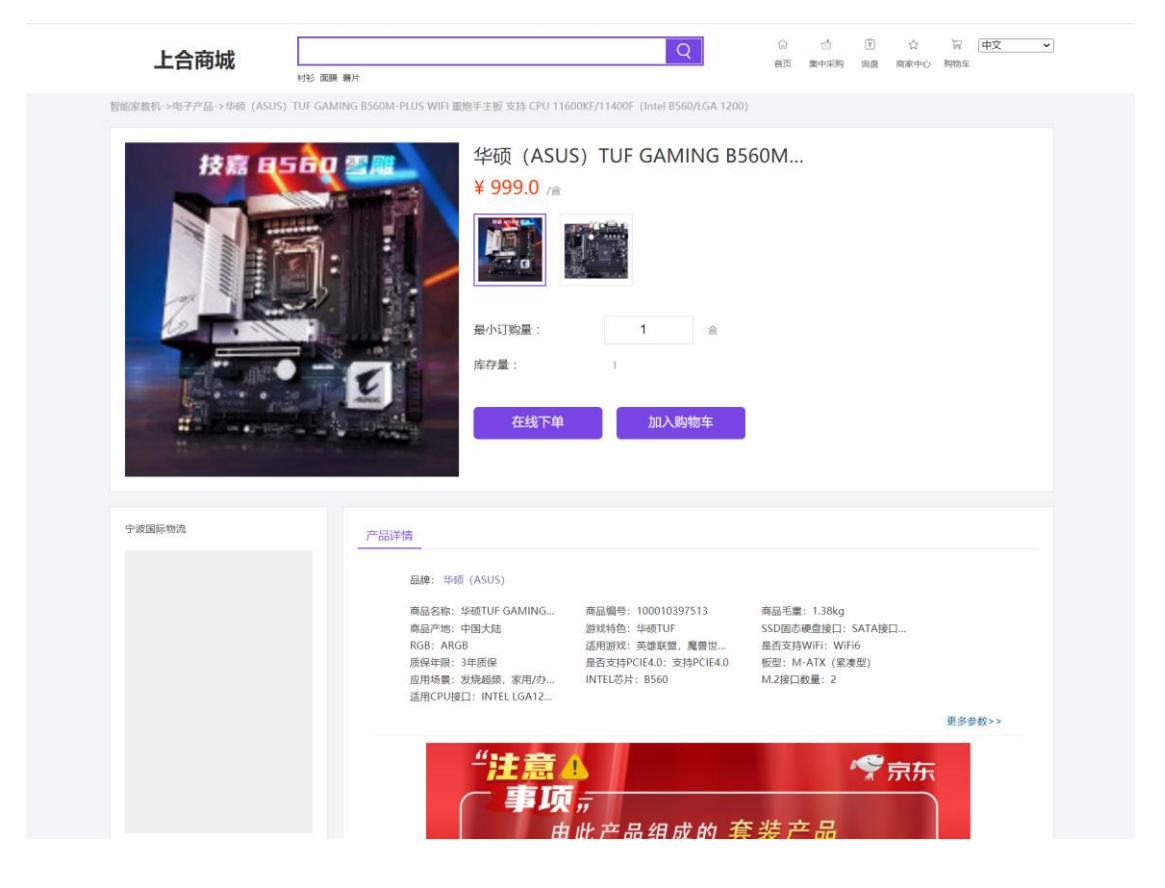

3.2 在线下单

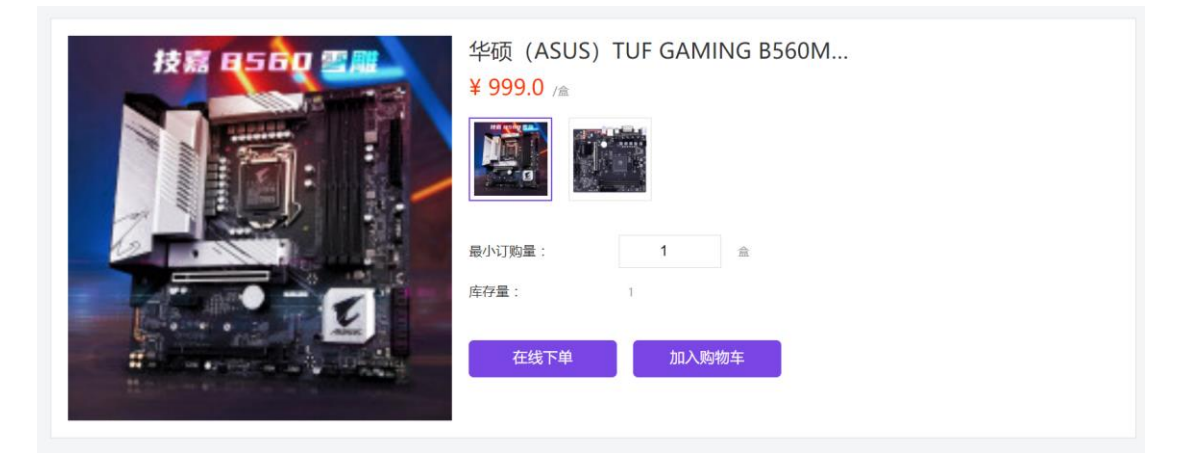

(1) 输入订购数量,点击"在线下单"按钮,跳转到订单提交界面,如下图所示:

| 上合商城   | 村衫 面膜 薯 | 許                          |                                | Q                           | 合<br>首页 | ご<br>集中采购 | ¥<br>询盘    | ☆<br>商家中心   | い<br>関物车 | 中文 | ~ |
|--------|---------|----------------------------|--------------------------------|-----------------------------|---------|-----------|------------|-------------|----------|----|---|
| 填写并核对i | 订单信息    |                            |                                |                             |         |           |            |             |          |    |   |
| 收货人信息  | 0.      |                            |                                |                             |         |           |            |             |          |    |   |
|        | 收货人:    | 李四                         |                                |                             |         |           |            |             |          |    |   |
|        | 联系方式:   | 123                        |                                |                             |         |           |            |             |          |    |   |
|        | 详细地址:   | 123                        |                                | 添加到收货地址                     |         |           |            |             |          |    |   |
| 商品清单   | L       |                            |                                |                             |         |           |            |             |          |    |   |
| 南家: 宁  | "波国际物流  |                            |                                |                             |         |           |            |             |          |    |   |
| P      | 学校 (    | (ASUS) TUF GAMING B560M-PL | LUS WIFI 重炮手主板 支持 CPU 11600KF/ | 11400F (Intel B560/LGA 1200 | )) )    | ¥999.0    | x 1        |             |          |    |   |
|        |         |                            |                                |                             | 1 件     | 商品, 总商品   | 金额:<br>优惠: | ¥999<br>-¥0 | .00      |    |   |
|        |         |                            |                                |                             |         | 小计        |            | ¥999.00     |          |    |   |
|        |         |                            |                                |                             |         | 总价        |            | ¥999.00     |          |    |   |
|        |         |                            |                                |                             |         |           | 提到         | えび単         |          |    |   |

(2) 输入收货信息,点击"提交订单"按钮,跳转到后台订单列表界面,如下图所示:

| 后台管理平台                      |           | =          |             |       |       |             |        |      |       |     | 中文   | ▼    | 22 全屏  | (2) 3KE       |
|-----------------------------|-----------|------------|-------------|-------|-------|-------------|--------|------|-------|-----|------|------|--------|---------------|
| 2hangsan                    | 44        | 首页 订单 0    |             |       |       |             |        |      |       |     |      |      |        |               |
| 4 2075                      |           | 商品名称:      |             | 订单号:  |       | Ĩ           | 雨家:    |      |       | 状态: | 所有   |      | •      |               |
| ■ 日火<br>A 系统管理              |           | Q 搜索 2 重置  |             |       |       |             |        |      |       |     |      |      |        |               |
| ■ JCALEXE                   |           |            |             |       |       |             |        |      |       |     |      |      | Q 2 1  |               |
| 14 采购商中心                    | v         | □ 订单号      |             | 商家    | 收货人   | 收货人联系方式     |        | 总费用  | 优惠后金额 |     | 优惠金额 | 状态   | ž.     | 操作            |
| 海盘信息管理                      |           | - D2021051 | 11006       | 乐事自营店 | 张三    | 13023782382 |        | 9    | 9     |     | 0    | BT   | 单      |               |
| 用户地址                        |           | 商品图片       | 商品名称        | 价格    | 折扣(%) | 单位          | 规格     | ٦    | 下单数量  | 总费用 | 优    | 惠后金額 | 优惠金额   |               |
| 订单<br>商品收藏                  |           | Ö          | 乐事著片        | 9     |       | 箱子          | 70周年扫码 | 有奖 1 |       | 9   | 9    |      | 0      |               |
| 已收到报价                       |           | 显示第1到第1条记录 | 1, 总共 1 条记录 |       |       |             |        |      |       |     |      |      |        |               |
| 曾 供应商中心                     | <         |            |             |       |       |             |        |      |       |     |      |      |        |               |
| ▼ 商品管理                      | ۲.        |            |             |       |       |             |        |      |       |     |      |      |        |               |
|                             |           |            |             |       |       |             |        |      |       |     |      |      |        |               |
|                             |           |            |             |       |       |             |        |      |       |     |      |      |        |               |
|                             |           |            |             |       |       |             |        |      |       |     |      |      |        |               |
| shanghe.trainer.eportyun.co | m/order/8 | buyer#     |             |       |       |             |        |      |       |     |      |      | © 2021 | ILD Copyright |

(3)供应商和采购商均可在后台订单中心查看提交的订单信息,并通过邮箱或手机号与对 方取得联系。

### 3.3 购物车

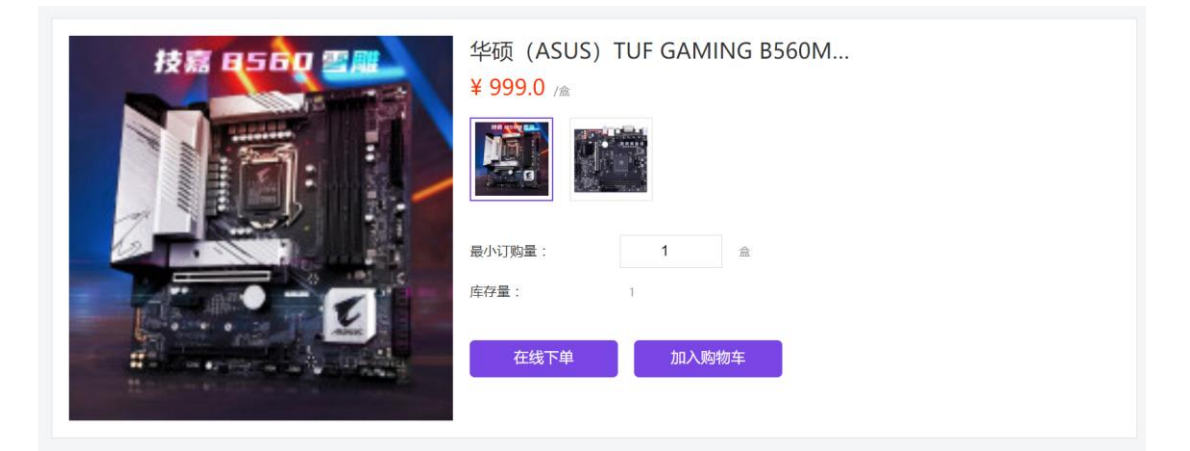

(1) 在商品详情页点击"加入购物车"按钮,可将选购的商品加入购物车,如下图所示:

| 上合商城 | 村杉 面膜 轟片 |   | Q | 合<br>首页 | 亡<br>集中采购 | ¥<br>询盘 | ☆<br>商家中心 | 。<br>関物车 | 中文       | T |
|------|----------|---|---|---------|-----------|---------|-----------|----------|----------|---|
|      | Ŧ        |   |   | I       | 查看商品诗     | 情       | 去         | 均物车结     | ;<br>章 > |   |
|      |          | 2 |   |         |           |         |           |          |          |   |

Ë

(2) 点击"去购物车结算"或顶部 购物车按钮,可进入购物车界面,如下图所示:

| 上合商城                                        |                          |        | Q     | 命 📩                           | []<br>2购 询獻 | ☆ 5<br>商家中心 购物车 | 中文 • |
|---------------------------------------------|--------------------------|--------|-------|-------------------------------|-------------|-----------------|------|
|                                             | 衬衫 面膜 薯片                 |        |       |                               |             |                 |      |
| 全部商品                                        |                          |        |       |                               |             |                 |      |
| □全选                                         | 商品                       | 价格     | 数量    | 小计                            | 操作          |                 |      |
| 离洋洋书店 □ □ □ □ □ □ □ □ □ □ □ □ □ □ □ □ □ □ □ | 大宝SOD蜜<br>大宝天天见          | ¥12.0  | - 1 + | ¥12.00                        | 删除          |                 |      |
|                                             | 风暴跳女士自行车<br>推频能开心        | ¥234.0 | - 1 + | ¥234.00                       | 删除          |                 |      |
| 乐事自繁店                                       | 乐 <b>奉護片</b><br>70周年扫码有変 | ¥9.0   | - 1 + | ¥9.00                         | 删除          |                 |      |
| □ 全选 删除选中商品                                 |                          |        |       | 总价: <b>¥0.00</b><br>优惠: ¥0.00 |             | 去结算             |      |

(3) 点击"去结算"按钮,可进入订单提交界面,如下图所示:

| し会会社    |                         | Q       | សិ | Ť      | ¥    | ☆       | ä    | 中文 • |
|---------|-------------------------|---------|----|--------|------|---------|------|------|
| 上口间坝    | 村衫 面膜 薯片                |         | 首页 | 集中采购   | 询盘   | 商家中心    | 购物车  |      |
| 填写并核对订单 | 言息                      |         |    |        |      |         |      |      |
| 收货人信息   |                         |         |    |        |      |         |      |      |
|         | 收货人: 张三                 |         |    |        |      |         |      |      |
|         | 联系方式・ 13023782382       |         |    |        |      |         |      |      |
|         |                         |         |    |        |      |         |      |      |
|         | 详细地址:浙江省杭州市余杭区文一西路239号  | 添加到收货地址 |    |        |      |         |      |      |
| 商品清单    |                         |         |    |        |      |         |      |      |
| 商家: 喜洋洋 | 8店                      |         |    |        |      |         |      |      |
| 0       |                         |         |    |        |      |         |      |      |
|         | 大宝SOD蜜 ¥12.0 x 1        |         |    |        |      |         |      |      |
| 2ft9ff  |                         |         |    |        |      |         |      |      |
|         |                         |         |    |        |      |         |      |      |
| 439     | Addad≪⊥Ei17∓ ¥23440 X I |         |    |        |      |         |      |      |
|         |                         |         | 2件 | 商品,总商品 | 金额:  | ¥246    | 5.00 |      |
|         |                         |         |    |        | 优惠:  | -¥(     | 0.00 |      |
|         |                         |         |    | 小计:    |      | ¥246.00 |      |      |
| 商家: 乐事自 | 間店                      |         |    |        |      |         |      |      |
|         | 乐事爾片 ¥9.0 x 1           |         |    |        |      |         |      |      |
|         |                         |         | 1  | 件商品,总商 | 雨金額: | ¥ġ      | 9.00 |      |
|         |                         |         |    |        | 优惠:  | -¥(     | 0.00 |      |
|         |                         |         |    | 团      | )计:  | ¥9.00   |      |      |
|         |                         |         |    |        |      |         |      |      |
|         |                         |         |    | 总价:    |      | ¥255.00 |      |      |
|         |                         |         |    |        | 提到   | む丁単     |      |      |
|         |                         |         |    |        |      |         |      |      |

(4) 输入收货信息,点击"提交订单"按钮,跳转到后台订单列表界面,如下图所示:

| 后台管理平台              | =                           |           |       |          |             |        |     |      |     | 中文  | •     | 锁屏       | X 全屏       | <b>(</b>   | ₩Ξ   |
|---------------------|-----------------------------|-----------|-------|----------|-------------|--------|-----|------|-----|-----|-------|----------|------------|------------|------|
| zhangsan            | <br>首页 订单 0                 |           |       |          |             |        |     |      |     |     |       |          |            | )) ©       | 刷新   |
| 4 200               | 商品名称:                       |           | 订单号:  |          | 7           | 第家:    |     |      | 状态: | 所有  |       |          | •          |            |      |
| ■ 日央<br>■ 乙炔酸盐      | Q 捜索 ご 重置                   |           |       |          |             |        |     |      |     |     |       |          |            |            |      |
|                     |                             |           |       |          |             |        |     |      |     |     |       | 0        | <i>c</i> = |            |      |
|                     | 1 江前县                       |           | 高大    | ikrste i | 收给人联系方式     |        | 台弗田 | 伊車后会 | 晒   | 代事会 | 65    | <b>ч</b> | 0 8        | 100.4/F    |      |
| ◆○米別時中心 ~<br>海母信息管理 | <ul> <li>D202105</li> </ul> | 11008     | 喜洋洋书店 | 张三       | 13023782382 |        | 246 | 246  | D.  | 0   | RFK.  | 已下单      |            | 28(1)      |      |
| 用户地址                | 商品图片                        | 商品名称      | 价格    | 折扣(%)    | 单位          | 规格     |     | 下单数量 | 总费用 |     | 优惠后金额 |          | 优惠金额       |            |      |
| 订单                  | <b>(</b>                    | 大宝SOD蜜    | 12    |          | 瓶           | 大宝天天见  |     | 1    | 12  |     | 12    |          | 0          |            |      |
| 阿丽牧碱<br>已收到报价       | 1                           | 凤凰牌女士自行车  | 234   |          | 铜           | 進骑進开心  |     | 1    | 234 |     | 234   |          | 0          |            |      |
| ・<br>曾供应商中心 く       | - D202105                   | 11007     | 乐事自营店 | 张三       | 13023782382 |        | 9   | 9    |     | 0   |       | 已下单      |            |            |      |
| ▼商品管理 <             | 商品图片                        | 商品名称      | 价格    | 折扣(%)    | 单位          | 规格     |     | 下单数量 | 总费用 |     | 优惠后金额 |          | 优惠金额       |            |      |
|                     | Ö                           | 乐事薯片      | 9     |          | 箱子          | 70周年扫码 | 与奖  | 1    | 9   |     | 9     |          | 0          |            |      |
|                     | + □ D202105                 | 11006     | 乐事自营店 | 张三       | 13023782382 |        | 9   | 9    |     | 0   |       | 已下单      |            |            |      |
|                     | 显示第 1 到第 3 条记录              | 4, 总共3条记录 |       |          |             |        |     |      |     |     |       |          |            |            |      |
|                     |                             |           |       |          |             |        |     |      |     |     |       |          | © 2021     | ILD Copyri | ight |

3.4 集中采购

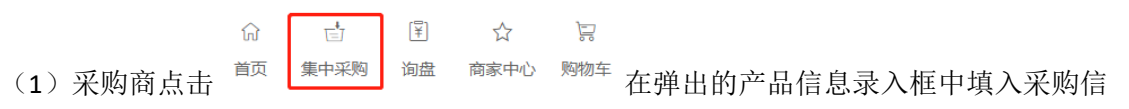

息,向指定平台供应商发起采购,如下图所示:

| 所有分 | 产品基本信息           |      |             |     |    |       |          |               |
|-----|------------------|------|-------------|-----|----|-------|----------|---------------|
| 手机器 | +增加 一删除          | Ŕ    |             |     |    |       |          | $\rightarrow$ |
| 电子产 | 日 内田             | 产品分类 | 产品名称        | 約量  | 单位 | 规格    | 揭作       | 7             |
| 伊麻羊 | 0 1              | 蓝牙耳机 | 无线蓝牙耳机      | 200 |    | 蓝牙2.0 |          |               |
| 鞋子配 |                  |      | 7044403-104 |     |    |       | pr-5.ipg |               |
| 家居灯 | 2                | 骑行服  | 透气T恤        | 200 | 件  | 黄色图案  | 完成       |               |
| 儿童玩 |                  |      |             |     |    |       |          |               |
| 服饰  | Al electrolic la |      |             |     |    |       |          |               |
| 珠宝钟 | 供应商能力            |      |             |     |    |       |          |               |
| の公又 | 资质认证:            | 混资   |             | ٣   |    |       |          |               |
| 人气  | 其他需求:            |      |             |     |    |       |          | 看更多;          |
|     |                  |      |             |     |    |       |          |               |
|     |                  |      |             | á.  |    |       |          |               |

(2) 采购商点击"确定"按钮发布集中采购信息,可在后台对发布的采购信息进行管理, 如下图所示:

| 后台管理平台    |   | Ξ                  |        |     |    |       |                     | 中文  | ●锁屏 🗙 全屏                                 | 🧶 Ж≡         |
|-----------|---|--------------------|--------|-----|----|-------|---------------------|-----|------------------------------------------|--------------|
| zhangsan  | ÷ | (首页 采购信息管理 〇       |        |     |    |       |                     |     |                                          | ▶ 32周新       |
| ● 在线 🏾 注助 |   | 商品分类:              | 产品名称:  |     |    | 单位:   |                     | 规格: |                                          |              |
| 骨 首页      |   | Q 捜索 2重置           |        |     |    |       |                     |     |                                          |              |
| ✿ 系统管理    | < |                    |        |     |    |       |                     |     |                                          |              |
| ab 集中采购 🗸 | ~ |                    |        |     |    |       |                     |     | Q 2 🗉                                    | - III -      |
| 采购信息管理    |   | □ 商品分类             | 产品名称   | 数量  | 单位 | 规格    | 发布时间                |     | 操作                                       |              |
| 采购申请      |   | □ 骑行服              | 透气T恤   | 200 | 件  | 黄色图案  | 2021-05-11 15:16:54 |     | 「「「「「「」、「」、「」、「」、「」、「」、「」、「」、「」、「」、「」、「」 |              |
| 収到取り信息    |   | □ 蓝牙耳机             | 无线蓝牙耳机 | 200 | 个  | 蓝牙2.0 | 2021-05-11 15:16:54 |     | 「諸語語」×副除                                 |              |
|           |   | 显示第 1 到第 2 条记录,总共: | 2条记录   |     |    |       |                     |     |                                          |              |
| 12 米购商中心  | < |                    |        |     |    |       |                     |     |                                          |              |
| 曾供应商中心    | < |                    |        |     |    |       |                     |     |                                          |              |
| ▼ 商品管理 ・  | < |                    |        |     |    |       |                     |     |                                          |              |
|           |   |                    |        |     |    |       |                     |     |                                          |              |
|           |   |                    |        |     |    |       |                     |     |                                          |              |
|           |   |                    |        |     |    |       |                     |     |                                          |              |
|           |   |                    |        |     |    |       |                     |     |                                          |              |
|           |   |                    |        |     |    |       |                     |     | © 2021 I                                 | LD Copyright |

(3)供应商可在后台收到采购商发布的采购信息,点击"报价"按钮进行报价,如下图所

示:

| 后台管理平台             | ì | =  | 1         |                                                                                                    |        |            |           |    |                |    | 中文 🗸            | ●锁屏   | X 全屏   |           | 李四   |
|--------------------|---|----|-----------|----------------------------------------------------------------------------------------------------|--------|------------|-----------|----|----------------|----|-----------------|-------|--------|-----------|------|
| Isi<br>True as the |   | (( | 首页 采购申请 💿 | 报价信息管理 ◎                                                                                                    |        |            |           |    |                |    |                 |       |        | ) ≫ 2     | 刷新   |
| 1236 • 2±1         | я |    | 商品分类:     |                                                                                                    | 产品名称:  |            |           | 单位 |                | 规相 | š:              |       |        |           | ^    |
| 骨首页                |   |    | 采购商:      |                                                                                                    |        | a mi m     |           |    |                |    |                 |       |        |           |      |
| - & 集中采购           | ~ |    |           |                                                                                                    | _      |            |           |    |                |    |                 |       |        |           |      |
| 采购申请               |   |    |           |                                                                                                    |        |            |           |    |                |    |                 | Q     | S 🗉    |           |      |
| 报价信息管理             |   |    | □ 商品分类    | 产品名称                                                                                                    | 数量     | 单位         | 规格        |    | 采购商            |    | 申请时间            |       | ł      | <b>発作</b> |      |
| 曾 供应商中心            | < |    | □ 骑行服     | 透气T恤                                                                                                    | 200    | 件          | 黄色图案      |    | 测试企业01         |    | 2021-05-11 15:1 | 6:54  | C      | 报价        |      |
| ▼ 商品管理             | < |    | □ 蓝牙耳机    | 无线蓝牙耳机                                                                                                    | 200    | $\uparrow$ | 蓝牙2.0     |    | 测试企业01         |    | 2021-05-11 15:1 | 6:54  | 2      | 振价        |      |
|                    |   |    | □ 手机转接头   | 烦烦烦                                                                                                    | 12     | kg         | 撒发射点发射点发生 |    | 宁波国际物流发展股份有限公司 |    | 2021-05-10 10:  | 7:27  | C      | 'IRKA     |      |
|                    |   |    | □ 手游装备    | 鼠标                                                                                                    | 100000 | $\uparrow$ | 正常        |    | 达升物流股份有限公司     |    | 2021-05-10 08:  | 7:11  | 6      | 服約        |      |
|                    |   |    | □ 数据线     | 1                                                                                                    | 1      | 1          | 1         |    | 宁波国际物流发展股份有限公司 |    | 2021-04-22 02:  | 3:19  | 0      | 服价        |      |
|                    |   |    | □ 蓝牙耳机    | 耳机                                                                                                    | 100    | $\uparrow$ | 888       |    | 宁波国际物流发展股份有限公司 |    | 2021-04-21 21:3 | 3:19  | 6      | 振价        |      |
|                    |   |    | □ 蓝牙耳机    | 666                                                                                                    | 1      | 11         | 11        |    |                |    | 2021-04-07 03:  | 19:34 | G      | 服价        |      |
|                    |   |    | □ 手游装备    | 22                                                                                                    | 222    | 2          | 22        |    |                |    | 2021-04-07 03:  | 19:34 | 2      | 报价        |      |
|                    |   |    | □ 手机売     | 22                                                                                                    | 22     | 22         | 22        |    |                |    | 2021-04-07 03:  | 18:10 | C      | 服价        |      |
|                    |   |    | □ 手游装备    | 2                                                                                                    | 2      | 2          | 2         |    |                |    | 2021-04-07 03:  | 2:30  | 0      | 服价        |      |
|                    |   |    |           | 11.11.20.000 (million and a feature of the second second s |        |            |           |    |                |    |                 |       | 7 4    | 2.        | ~    |
|                    |   |    |           |                                                                                                    |        |            |           |    |                |    |                 |       | © 2021 | ILD Copyr | ight |

(4) 已报价的信息会进入"报价信息管理"列表中,供应商可在该界面对报价信息进行修 改和撤回操作,如下图所示:

| 后台管理平台        |    | =   |                 |          |       |            |      |                     | 中文  | ✔ ●锁屏           | X 全屏      | 🚷 李四        |
|---------------|----|-----|-----------------|----------|-------|------------|------|---------------------|-----|-----------------|-----------|-------------|
|               | Ľ. | (首  | 页 采购申请 🛛 报      | 价信息管理 💿  |       |            |      |                     |     |                 |           | ▶ 2 刷新      |
| 4133 (* 1119) |    | 商品  | 晶分类:            |          | 产品名称: |            |      | 单位:                 | 规档: |                 |           |             |
| ₩ 首页          |    | QB  |                 |          |       |            |      |                     |     |                 |           |             |
| & 集中采购        | ~  |     |                 |          |       |            |      |                     |     |                 |           |             |
| 采购申请          |    |     |                 |          |       |            |      |                     |     | Q               | S         | III -       |
| 报价信息管理        |    |     | 商品分类            | 产品名称     | 数量    | 单位         | 规格   | 发布时间                | 金額  | 操作              |           |             |
| 營 供应商中心       | ۲. |     | 手机壳             | 手机壳      | 14    | 件          | 12   | 2021-04-22 03:01:13 | 212 | <b>化物数报价</b> ×5 | 间报价       |             |
| ▼ 商品管理        | ĸ  |     | 蓝牙耳机            | Airpods2 | 11    | 只          | 无线充电 | 2021-04-22 02:59:59 | 111 | <b>尼修改报价</b> ×  | 的报价       |             |
|               |    |     | LED应急灯          | 应急灯333   | 331   | <u>81</u>  | 1231 | 2021-04-24 20:13:43 | 222 | G*修改报价 ×        | 间根价       |             |
|               |    |     | 智能家教机           | 家赦机111   | 11    | 台          | 999  | 2021-04-24 20:13:43 | 166 | 日常教教授价 🗙        | 的报价       |             |
|               |    |     | 蓝牙耳机            | 121      | 22    | $\uparrow$ | 请问请问 | 2021-05-11 09:28:40 | 100 | G*修改报价 ×        | 的新闻       |             |
|               |    |     | 手游装备            | 游戏手柄     | 11    | 件          | 滚动滑轮 | 2021-04-22 02:30:52 | 888 | GY修改报价 ×        | 關制接給      |             |
|               |    | 显示第 | 1 到第 6 条记录,总共 6 | 条记录      |       |            |      |                     |     |                 |           |             |
|               |    |     |                 |          |       |            |      |                     |     |                 |           |             |
|               |    |     |                 |          |       |            |      |                     |     |                 |           |             |
|               |    |     |                 |          |       |            |      |                     |     |                 |           |             |
|               |    |     |                 |          |       |            |      |                     |     |                 |           |             |
|               |    |     |                 |          |       |            |      |                     |     |                 | © 2021 IL | D Copyright |

#### (5) 采购商可在后台查看供应商对商品的报价,如下图所示:

| 后台管理平台           |    |     |                   |      |                                          |       |      |                |                     | 中文  | ▼ ≙剱 |   | X 全解       | <b>(2</b> ) # | έΞ  |
|------------------|----|-----|-------------------|------|------------------------------------------|-------|------|----------------|---------------------|-----|------|---|------------|---------------|-----|
| Zhangsan         |    | 前列  | 页 采购信息管理 ◎        | 采购申  | 责 ○ 收到报价信息 C                             | 报价信息管 | 5理 0 |                |                     |     |      |   |            | ) ⊯ ©         | 刷新  |
| 1100 CESX 👼 1100 | I. | 商品  | 3分类:              |      | 产品名称:                                    |       |      | 单位:            |                     | 规格: |      |   |            |               |     |
| ₩ 首页             |    | Q搜  | <b>家 ご 重置</b>     |      |                                          |       |      |                |                     |     |      |   |            |               |     |
| ✿系统管理 <          | ŀ  |     |                   |      |                                          |       |      |                |                     |     |      |   |            |               |     |
| & 集中采购 ~         |    |     |                   |      |                                          |       |      |                |                     |     |      | Q | C          | ₩.+           |     |
| 采购信息管理           |    |     | 商品分类              | Ĩ    | 品名称                                      | 数量    | 单位   | 规格             | 发布时间                |     | 金额   |   | 操作         |               |     |
| 采购申请             |    |     | 手机壳               | Ŧ    | 机壳                                       | 14    | 件    | 12             | 2021-04-22 03:01:13 |     | 212  |   | ✓曲         | 8             |     |
| 报价信息管理           |    |     | 蓝牙耳机              | Ai   | rpods2                                   | 11    | 只    | 无线充电           | 2021-04-22 02:59:59 |     | 111  |   | <b>√</b> ≞ |               |     |
| -1 1070500-0-0-  |    |     | LED应急灯            | 应    | 急灯333                                    | 331   | 11   | 1231           | 2021-04-24 20:13:43 |     | 222  |   | ◆曲         |               |     |
| 4.7 3439494402 < |    |     | 智能家教机             | 35   | 救机111                                    | 11    | 台    | 999            | 2021-04-24 20:13:43 |     | 166  |   | ✓直         |               |     |
| 曾供应商中心 <         |    |     | 王说法年              | 12   | () () () () () () () () () () () () () ( | 11    | 作    | 滚动漫动           | 2021-05-11 09:20:40 |     | 888  |   |            |               |     |
| ▼商品管理 <          |    |     | -1-12-44 IN       | 422  | W1-19                                    |       |      | htteren um 4c2 | 2021-04-22 02.30.32 |     | 000  |   |            |               |     |
|                  |    | 显示第 | 1 到第 6 亲记录,尽共 6 : | filk |                                          |       |      |                |                     |     |      |   |            |               |     |
|                  |    |     |                   |      |                                          |       |      |                |                     |     |      |   |            |               |     |
|                  |    |     |                   |      |                                          |       |      |                |                     |     |      |   |            |               |     |
|                  |    |     |                   |      |                                          |       |      |                |                     |     |      |   |            |               |     |
|                  |    |     |                   |      |                                          |       |      |                |                     |     |      |   | © 2021 I   | D Copyrig     | 3ht |

## 3.5 询盘报价

☆ 卣 望 ☆ 写 <sup>前页 集中采购 询盘 商家中心 购物车</sup> 进入询盘中心,在输入框内输入关键字后点

击"查找"可查询相关询盘信息,如下图所示:

| 具          |    |           |    | R    |    |        |    |
|------------|----|-----------|----|------|----|--------|----|
| 1          | 1  | logilech  |    |      |    |        |    |
| 1212121212 | 报价 | 无线鼠标定做,量大 | 报价 | 2323 | 报价 | 测试询盘07 | 报价 |
|            |    | R         |    |      | -  |        |    |
| 3          |    |           |    |      | 74 |        |    |
| 询盘2601     | 报价 | 312       | 报价 | 1111 | 报价 | 图片     | 报价 |

(2) 采购商点击"发起询盘"按钮,进入询盘信息录入界面,如下图所示:

| 上合商 | 城发起道  | 间盘 |                        |        |     |           |          |      | 合首页 |  |
|-----|-------|----|------------------------|--------|-----|-----------|----------|------|-----|--|
|     |       |    | * <b>海盘标题:</b> 急需大量笔记本 |        |     |           | ]        |      |     |  |
|     | 行业    | 国家 | 品名                     | 单价     | 数量  | 规格        | 图片       | 操作   |     |  |
|     | 笔记本电脑 | 中国 | 14寸笔记本                 | 4699   | 100 | 14寸OLED屏幕 | <b>3</b> | 编辑删除 |     |  |
|     | 笔记本电脑 | 中国 | 11代i5笔记本电脑             | 4999   | 100 | +(ti5     | <b>8</b> | 编辑删除 |     |  |
|     | 添加商品  |    |                        |        |     |           |          |      |     |  |
|     |       |    |                        | 发起     | 间盘  | ]         |          |      |     |  |
|     |       |    |                        |        |     |           |          |      |     |  |
|     |       |    | 隐私声明   服务              | 支持 服务象 |     |           |          |      |     |  |

(3) 点击"发起询盘"按钮后,询盘信息将被公布于询盘中心,同时采购商可在后台对 发布的询盘信息进行编辑、删除等操作,如下图所示:

| 后台管理平台               | =              |         |        |           |            |                |         |          |           |      | 中文       | ▼               | 22 全屏       |                |
|----------------------|----------------|---------|--------|-----------|------------|----------------|---------|----------|-----------|------|----------|-----------------|-------------|----------------|
| zhangsan             |                | 首页      | 采购信息管  | [理 O 采购申词 | F © 收到报价信息 | 3 报价信息         | 管理の時    | ◎盘信息管理 ○ |           |      |          |                 |             | ▶ 2月前          |
| 4 TTT                | 1              | 间盘标     | 19:    |           | Q 捜索 3     | <u>бЖ</u>      |         |          |           |      |          |                 |             |                |
| ■ 日火<br>A 乙始答理 (     |                |         |        |           |            |                |         |          |           |      |          |                 |             |                |
| ¥ 733EL±             |                |         | 询盘标题   |           | ť          | 城市间            |         |          | 封面图》      |      |          | 操作              |             |                |
|                      | 1.2            |         | 急震大量等  | [記本]      | 2          | 021-05-11 16:0 | 08:02   |          | 9         |      |          | (21666)         | 8953 C      |                |
| や本教時中心・              |                | 行业类     | 린      | 国家        | 品名         | 价格             |         | 商品数量     | 规格        | 单位   | 商品問      | 1片              | 操作          |                |
| 用户地址                 |                | 1       |        | 中国        | 14寸笔记本     | 4699           |         | 100      | 14寸OLED屏幕 |      | <b>3</b> |                 | (2999411 ×1 | 制除             |
| 订单                   |                | 1       |        | 中国        | 11代i5笔记本电  | 脑 4999         |         | 100      | +(6:5     |      | <b></b>  |                 | Carrier XI  | 制除             |
| 時益收職                 | +              | •       | 词盘2601 |           | 2          | 021-04-26 02:4 | 10:24   |          | Ŷ.        |      |          | (2%)(H) X       | 朝鮮余         |                |
| 曾 供应商中心 く            | +              | - 0     | 1111   |           | 2          | 021-04-25 01:1 | 19:56   |          | 12        |      |          | (2/16/10)       | 1949 (S     |                |
| ▼商品管理 <              | +              | •       | cd     |           | 2          | 021-04-22 20:4 | 40:40   |          |           |      |          | Chais           | 8983.       |                |
|                      | +              | • •     | 啊实打实的  | ı         | 2          | 021-04-22 03:4 | 43:37   |          |           |      |          | (2)编辑           | 删除          |                |
|                      | +              | •       | 最多少    |           | 2          | 021-04-22 03:2 | 26:44   |          |           |      |          | (7665) <b>x</b> | 翻除          |                |
|                      | +              | •       | 间盘测试0  | 01        | 2          | 021-04-22 02:2 | 28:05   |          |           |      |          | (7%)(III)       | 翻除          |                |
|                      |                |         |        |           |            |                |         |          |           |      |          |                 | © 2021 I    | LD Copyright   |
| (4) 供加<br><b>上合商</b> | 立商<br><b>城</b> | j可<br>丨 | 在询     | 盘中心       | 点击         | <b></b> 反 介    | 对采      | 购商发布     | 方的商品      | 出进行报 | 价,       | 如下图             | 所示          | <b>。</b><br>首页 |
|                      | ر<br>م         |         | 国宗     | *)        | 前盘标题:急需大   | 、量笔记2          | 本       |          | 坦於金薪      |      |          |                 |             |                |
|                      | 1              |         | 中国     | 14寸笔记本    |            | 100            | 145TOLE | )屏幕      | 5000      |      |          |                 |             |                |

(5) 点击"提交报价"按钮,提示保存成功即完成报价,供应商可在后台"报价信息管理"列表中对报价的金额进行修改和撤回。

### 3.6 采购商收货地址维护

1

中国

11代i5笔记本电脑

100

十一代;5

提交报价

4800

采购商可在后台对收货信息进行编辑和删除操作,如下图所示:

| 后台管理平台   | =                                  | 中文     | ▼          | (2) 3K≡      |
|----------|------------------------------------|--------|------------|--------------|
| Zhangsan | 44 首页 扱价信息管理 ○ 用户地址 ○ 订单 ○         |        |            | ▶ 2月新        |
|          | 收货人姓名: 联系方式: Q 夜家 2 飯間             |        |            |              |
| * 目贝     |                                    |        |            |              |
| ◆系统管理 <  | + (\$510) (2* \$520) × 1000        |        | Q 🗘 🗉      | <b>III</b> • |
| & 集中采购 < | 收货人姓名 联系方式 详细地址                    | 是否默认地址 | 操作         |              |
| ₩采购商中心 ~ | ◎ 张三 13023782382 浙江畲杭州市余杭区文一西路239号 |        | 「常編辑」 × 删除 |              |
| 用户地址     | 显示第1 到第1 条记录,总共1 条记录               |        |            |              |
| 订单       |                                    |        |            |              |
| 商品收職     |                                    |        |            |              |
| 已收到报价    |                                    |        |            |              |
| 曾供应商中心 く |                                    |        |            |              |
| ▼商品管理 <  |                                    |        |            |              |
|          |                                    |        |            |              |
|          |                                    |        |            |              |
|          |                                    |        |            |              |
|          |                                    |        | © 2021 IL  | D Copyright  |

## 3.7 供应商商品管理

供应商可在后台发布或修改商品信息,并进行上架、下架等操作,如下图所示:

| 后台管理平台                                                                                                    | =                                                                                                    |                                                                                                    |                                 |                    |                                         |                  |          |                                          |                                                                                                    |                  | 中文         | •            | 屏 X全用                                                                                             | ала 🚷                                                                                                    |
|----------------------------------------------------------------------------------------------------|----------------------------------------------------------------------------------------------------|----------------------------------------------------------------------------------------------------|---------------------------------|--------------------|-----------------------------------------|------------------|----------|------------------------------------------|----------------------------------------------------------------------------------------------------|------------------|------------|--------------|---------------------------------------------------------------------------------------------------|----------------------------------------------------------------------------------------------------|
| 233<br>0 7748 - 1185                                                                                                    | (( 首页                                                                                                    | 商品信息 〇                                                                                                    |                                 |                    |                                         |                  |          |                                          |                                                                                                    |                  |            |              |                                                                                                   | ▶ 2月新                                                                                                    |
| 4 205                                                                                                    |                                                                                                    | 名称:                                                                                                    |                                 | 商品分类:              |                                         |                  | 状态       | 所有                                       |                                                                                                    | マ技家              | の重要        |              |                                                                                                   |                                                                                                    |
| ▼日央<br>- 永 作由采购 〈                                                                                                    |                                                                                                    |                                                                                                    |                                 | A 75-60            |                                         |                  |          |                                          |                                                                                                    |                  |            |              | 0 0                                                                                               |                                                                                                    |
| and Historicity                                                                                                    | + 1920                                                                                                   |                                                                                                    |                                 | i internet and the | ~~~~                                    | ate en 75.86     | 10.0 100 | ar arun s                                | 4r" 4rs we 4.0 m 4.0m                                                                                                    | ar an Landra Ave | 4.0-#-     |              | Q D                                                                                               |                                                                                                    |
|                                                                                                    |                                                                                                    | 中又名称 步步高                                                                                                    | 30                              | 俄又名称<br>23         | 10(相)(中中)<br>357.28                     | 商品分类             | 政盤 210   | 37t3L1(%)<br>90                          | 373174380200                                                                                                    | 2021-04-20       | The Real   | •            | 现作<br>(2%编辑 ×删除                                                                                   | Q详细                                                                                                    |
| I 阿面目理 ~<br>商品信息                                                                                                    |                                                                                                    | 大宝SOD蜜                                                                                                    | 12                              | 123                | 138.3                                   | 手部护理             | 115      |                                          |                                                                                                    |                  | œ          |              |                                                                                                   | Q详细                                                                                                    |
| PJBER                                                                                                    |                                                                                                    | 凤凰牌女士自行车                                                                                                    | 234                             | 312                | 2696.85                                 | 儿童自行车            | 17       |                                          |                                                                                                    |                  | EB         |              | (Y)编辑 ×删除                                                                                         | Q详细                                                                                                    |
|                                                                                                    | 显示第                                                                                                    | 1 到第 3 条记录,总共 3 5                                                                                                    | 条记录                             |                    |                                         |                  |          |                                          |                                                                                                    |                  |            |              |                                                                                                   |                                                                                                    |
|                                                                                                    |                                                                                                    |                                                                                                    |                                 |                    |                                         |                  |          |                                          |                                                                                                    |                  |            |              |                                                                                                   |                                                                                                    |
|                                                                                                    |                                                                                                    |                                                                                                    |                                 |                    |                                         |                  |          |                                          |                                                                                                    |                  |            |              |                                                                                                   |                                                                                                    |
|                                                                                                    |                                                                                                    |                                                                                                    |                                 |                    |                                         |                  |          |                                          |                                                                                                    |                  |            |              |                                                                                                   |                                                                                                    |
|                                                                                                    |                                                                                                    |                                                                                                    |                                 |                    |                                         |                  |          |                                          |                                                                                                    |                  |            |              |                                                                                                   |                                                                                                    |
|                                                                                                    |                                                                                                    |                                                                                                    |                                 |                    |                                         |                  |          |                                          |                                                                                                    |                  |            |              |                                                                                                   |                                                                                                    |
|                                                                                                    |                                                                                                    |                                                                                                    |                                 |                    |                                         |                  |          |                                          |                                                                                                    |                  |            |              |                                                                                                   |                                                                                                    |
|                                                                                                    |                                                                                                    |                                                                                                    |                                 |                    |                                         |                  |          |                                          |                                                                                                    |                  |            |              |                                                                                                   |                                                                                                    |
|                                                                                                    |                                                                                                    |                                                                                                    |                                 |                    |                                         |                  |          |                                          |                                                                                                    |                  |            |              | © 20                                                                                              | 21 ILD Copyright                                                                                                    |
|                                                                                                    |                                                                                                    |                                                                                                    |                                 |                    |                                         |                  |          |                                          |                                                                                                    |                  |            |              |                                                                                                   |                                                                                                    |
| 后台管理平台                                                                                                    | ≡                                                                                                    |                                                                                                    |                                 |                    |                                         |                  |          |                                          |                                                                                                    |                  | 中文         | ▼ ≙8         | ₩ X全庫                                                                                             | # <b>(2)</b> 3K≡                                                                                                    |
| 后台管理平台                                                                                                    | <b>三</b><br>€( 首页                                                                                        | ₹ 报价信息管理 ◎                                                                                                    | 用户地址 〇                          | 订单 〇 商品            | 品分类 💿 商品                                | 品信思 🔾            |          |                                          |                                                                                                    |                  | 中文         | ▼ <b>≙</b> 8 | ↓屏 Х全界                                                                                            | # <b>(2)</b> ¥K王<br>→ 22周新                                                                                                    |
| 后台管理平台<br>whangsan<br>● 在线 ● 道翁                                                                                                    | ■<br>44 首页<br>添加商品                                                                                       | · 报价信息管理 O                                                                                                    | 用户地址 0 计                        | 订单〇 商品             | 品分类 0 商品                                | 品信思 🛛            |          |                                          |                                                                                                    |                  | 中文         | • <b>≙</b> ĝ | ↓屛 Х全身                                                                                            | ■ ② 別新<br>→ ② 別新<br>■ ×                                                                                                    |
| 后台管理平台                                                                                                    | ■                                                                                                    | <ul> <li>报价信息管理 0</li> <li>品信息</li> <li>A (1) (1) (1) (1) (1) (1) (1) (1) (1) (1)</li></ul>                                                                                                    | 用户地址 0 计                        | 訂单 ◎ 商品            | 品分类 O 商品                                | 品信思 💿            |          |                                          |                                                                                                    |                  | 中文         | ▼ <b>≙</b> 8 | ₩₩ × 全界                                                                                           | ■ ● 2 時新<br>■ ×                                                                                                    |
| 后台管理平台<br>☆ atangsan<br>● 在线 ● 技術<br>● 放然音程<br>● 取然情理 ~ ~                                                                                                    | ■<br>●●●<br>●●<br>●●<br>●●<br>●●<br>●●<br>●●<br>●●<br>●●<br>●●<br>●●<br>●●<br>●                          | <ul> <li>授价信息管理 ○</li> <li>品信息</li> <li>中文详摘 個文详稿</li> </ul>                                                                                                    | 用户地址 0 ;                        | 汀单◎ 商品             | 3.分类 O 商品                               | 品信息 0            |          |                                          |                                                                                                    |                  | 中文         | • 🕰          | I屏 X 全芽                                                                                           | ₩ 2 885                                                                                                    |
| <ul> <li> <b>后台管理平台</b> <ul> <li></li></ul></li></ul>                                                                                                    | ■<br>承加商品                                                                                                | <ul> <li>         接价信息管理 0     </li> <li>         居信息     </li> <li>         中文祥精         (現文祥精         、中文名称:     </li> </ul>                                                                                                    | 用户地址 0 计                        | 訂单 ◎ 商品            | 品分类 0 商品                                | 品信章 0            |          | • 价档()                                   | 、既币):                                                                                                    |                  | 中文         | ▲ 8          | 1篇 ※ 全罪                                                                                           | <ul> <li>₩ C REF</li> <li>■ X</li> </ul>                                                                                                    |
| 片台管理平台       シーンジェージョン       かわargsan       ・ 在気       ・ 百貨       ・ 系術首席       & 集中宗満                                                                                                    | ■<br>◆( 首页<br>添加商品<br>早                                                                                  | <ol> <li>服役信息管理 0</li> <li>品信息</li> <li>中文详稿</li> <li>①文详稿</li> <li>①文详稿</li> <li>①文订稿</li> <li>・中文名称:</li> <li>・中位:</li> </ol>                                                                                                    | 用户地址 0 ;                        | 訂单 ◎ 商品            | 品分类 0 商品                                | 品信思 〇            |          | • 价稽()                                   | (风石):                                                                                                    |                  | 中文         | •            | ₩₩ × 全界                                                                                           | B                                                                                                    |
| 片台管理平台         シーン         シーン                                                                                                    | ■<br>※加商品                                                                                                | <ul> <li>医价信息装置 0</li> <li>品信息</li> <li>中文详稿</li> <li>使文书稿</li> <li>中文名称:</li> <li>中位:</li> <li>文详稿</li> </ul>                                                                                                    | 用户地址                            | 訂单 0 商品            | 品分类 O 商品                                |                  |          | * 价档(人                                   | 、民币):<br>* 规倍:                                                                                                    |                  | 中文         | • 48         | N冊 X 全师                                                                                           | <ul> <li>→ C ABBF</li> <li>→ C ABBF</li> <li>→ X</li> </ul>                                                                                                    |
| 店台管理平台         ジネのgan         * 首页         ● 新始首記       ~         委告首型         ● 新始首記       ~         委告首型       ~         公 集中采問       ~         ゼ 采潟商中の       ~         管 供高商中の       ~                                                                                                    | ■ 首页<br>添加商品                                                                                             | <ul> <li>股价信息要求 0</li> <li>品信息</li> <li>中文详稿</li> <li>中文法称:</li> <li>・申交法称:</li> <li>・申位:</li> <li>文详描</li> <li>メ・</li> <li>B</li> <li>U</li> <li>の</li> </ul>                                                                                                    | 用户地址 0 i<br>i<br>13 · Helvetica | 57单 ○ 商品           | → ○ ○ ○ ○ ○ ○ ○ ○ ○ ○ ○ ○ ○ ○ ○ ○ ○ ○ ○ | 副信息 0            |          | • 价格()<br>※ <>                           | (同币):<br>/期格:<br>?                                                                                                    |                  | <b>中文</b>  | <b>.</b> ≙ 8 | ()第 × 全界                                                                                          | <ul> <li>₩</li> <li>₩</li></ul>                                                                                                    |
| おлапрал         ● お島 ● 当前         ● あち ● 当前         * 日口         ● あち ● 三日         ● あち ● 三日         ● あち ● 三日         ● あち ● 三日         ● 小沢町中心       ○         ● 印刷由中心       ○         ▼ 内品前田       ○                                                                                                    | ■<br>《《首页<br>添加商品<br>中?<br>》                                                                             | 2 股价信息数字 0<br>品信息 4 公式 1 条件 1 条件 1 条件 1 条件 1 条件 1 条件 1 条件 1 条                                                                                                    | 用户地址 0 1<br>13 • Hetetica       | · ( 4 0 中日         | 33分类 ○ 商品                               | R69 0<br>III* 00 | <b>•</b> | <ul> <li>价档U</li> <li>※ &lt; </li> </ul> | (四石):<br>*规治:<br>7                                                                                                    |                  | <b>中文</b>  | ▲ (5)        | 1冊 X 全用                                                                                           | → ORIN                                                                                                    |
| おいのないのです。       第13000000000000000000000000000000000000                                                                                                    | ■<br>様 首页<br>添加商品                                                                                        | E 股价信息数据 0<br>品信息 P文详稿 优文详稿  中文名称:  *中立名称:  *中位:  文详摘 文详摘                                                                                                    | 用户地社 0 i<br>13 • Helvetica      | · • •              | 33分类 ○ 南部<br>第一 連 正 ●                   | àt55 0<br>⊞• ∞   | -        | • 价档()<br>  _ X _ <>                     | <ul><li>(四币):</li><li>(四币):</li><li>(四币):(四币):(四币):(四币):</li></ul> |                  | ΦŻ         | <b>•</b> 9   | ₩₩ X 全用                                                                                           | → ORIE                                                                                                    |
| おangram         ● おお、● おお、●         ● 白坂       ● おか、         ● 白坂       ● 小小小         ● 小小小       ●         ● 小小小       ●         ● 小小小       ●         ● 小小小       ●         ● 小小小       ●         ● 小小小       ●         ● 小小小       ●         ● 小小小       ●         ● 小小小       ●         ● 小小小       ●         ● 小山の中へ       ●         ● 小山の中へ       ●         ● 小山の中へ       ●                                                                                                    | ■ 単型の 単型の 単型の 単型の 単型の 単型の 単型の 単型の 単型の 単型の                                                                |                                                                                                    | 用户地社 0 i<br>i<br>13 • Helvetica | • <b>X</b> •       | 33分类 0 南部<br>Ⅲ                          | Bi65 0<br>∭* ∞   |          | 。价楷()<br>※                               | <ul><li>(四币):</li><li>*规档:</li><li>?</li></ul>                                                                                                    |                  | ΨŻ         | <b>•</b> 9   | 11 <b>₩</b> X 全部                                                                                  | NITE STATE                                                                                                    |
| た合管理平台         シーンシーンシーンシーンシーンシーンシーンシーンシーンシーンシーンシーンシーンシ                                                                                                    | ■<br>添加商品                                                                                                | Kのなき若道 0                                                                                                    | AllPhate 0 1                    | • X •              | 369英 0 南部<br>语                          |                  |          | ・ 价格C                                    | (同币):<br>#服格:<br>?                                                                                                    |                  | φż         |              | 11 <i>冊</i> × 全师                                                                                  | No Rife                                                                                                    |
| けаларсал         0       25.5 (1.5)         *       百次         ●       5.5 (1.5)         ●       5.5 (1.5)         ●       5.5 (1.5)         ●       5.5 (1.5)         ●       5.5 (1.5)         ●       5.5 (1.5)         ●       5.5 (1.5)         ●       5.5 (1.5)         ●       5.5 (1.5)         ●       5.5 (1.5)         ●       5.5 (1.5)         ●       (1.5)         ●       (1.5)         ●       (1.5)         ●       (1.5)         ●       (1.5)         ●       (1.5)         ●       (1.5)         ●       (1.5)         ●       (1.5)         ●       (1.5)         ●       (1.5)         ●       (1.5)         ●       (1.5)         ●       (1.5)         ●       (1.5)         ●       (1.5)         ●       (1.5)         ●       (1.5)         ●       (1.5)         ●       (1.5)         ●       (1.5)      < | ■<br>季加商品                                                                                                | E 股份信息管理 O<br>品信息<br>* 中文名称:<br>* 仲位:<br>文详明<br>??* B U 罗                                                                                                    | RIPHEN 0 1                      | • X •              | 20英 0 南部                                | ace ∘            |          | * 你撒(,)<br> >> × <>                      | LR币):<br>* 规格:<br>?                                                                                                    |                  | <b>文</b> 中 |              | 11月 × 全市                                                                                          | No and a second second                                                                                                    |
| た台管理平台         シーカスのすめ         ・ 古坂         ・ 古坂         ・ 古坂         ・ 五坂         ・ 五坂         東谷首章         ・ 大阪病母やの         ・ 大阪病母やの         ・ 小阪高首章         ・ 小阪高首章                                                                                                    | ■ 単本<br>単本<br>単本<br>単本<br>単本<br>単本<br>単本<br>単本<br>単本<br>単本                                               | E 股份信息管理 O<br>品信息<br>• 中文名称:<br>• 中文名称:<br>• 中立名称:<br>• 中立名称:<br>• · · · · · · · · · · · · · · · · · · · | RPNEL 0 1                       | • X •              | 200英 O 南部                               | 268 0<br>Ⅲ• œ    |          | ・6階U                                     | 、R(石):<br>* 現格:<br>?                                                                                                    |                  | φ <b>χ</b> | • 68         | <b>11册 X 全</b> 师                                                                                  | No and<br>No and<br>No |
| た台管理平台         ・ 在城 * 注新         * 首页         ・ 系统首理       ・         ・ 系统首理       ・         ・ 系術首理       ・         ・ 「 系術曲中本       ・         ・ 「 不満商中中へ       ・         ・ 「 不満商中中へ       ・         ・ 「 不満商中中へ       ・         ・ 「 不満商中中へ       ・         ・ 「 不満商申中へ       ・         ・ 「 「 商品前理       ・                                                                                                    | 4 833.000.50<br>300.000.50<br>40<br>40<br>40<br>40<br>40<br>40<br>40<br>40<br>40<br>40<br>40<br>40<br>40 | <ul> <li>E 股份信息管理 O</li> <li>品信息</li> <li>中文详稿</li> <li>・中文名称:<br/>・中立名称:</li> <li>・中立名称:</li> <li>・中位:</li> <li>文详稿</li> </ul>                                                                                                    | AlPhilip 0 1                    | • X •              | 20页 0 南部                                | 268 °            |          | * 6980 *                                 | <ul> <li>(现石):</li> <li>*現間:</li> <li>?</li> </ul>                                                                                                    |                  | 24         |              | 1月<br>月<br>一<br>二<br>二<br>二<br>二<br>二<br>二<br>二<br>二<br>二<br>二<br>二<br>二<br>二<br>二<br>二<br>二<br>二 |                                                                                                    |